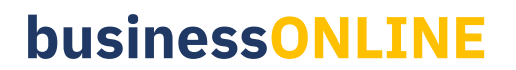

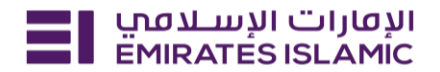

## **Authenticated Statement**

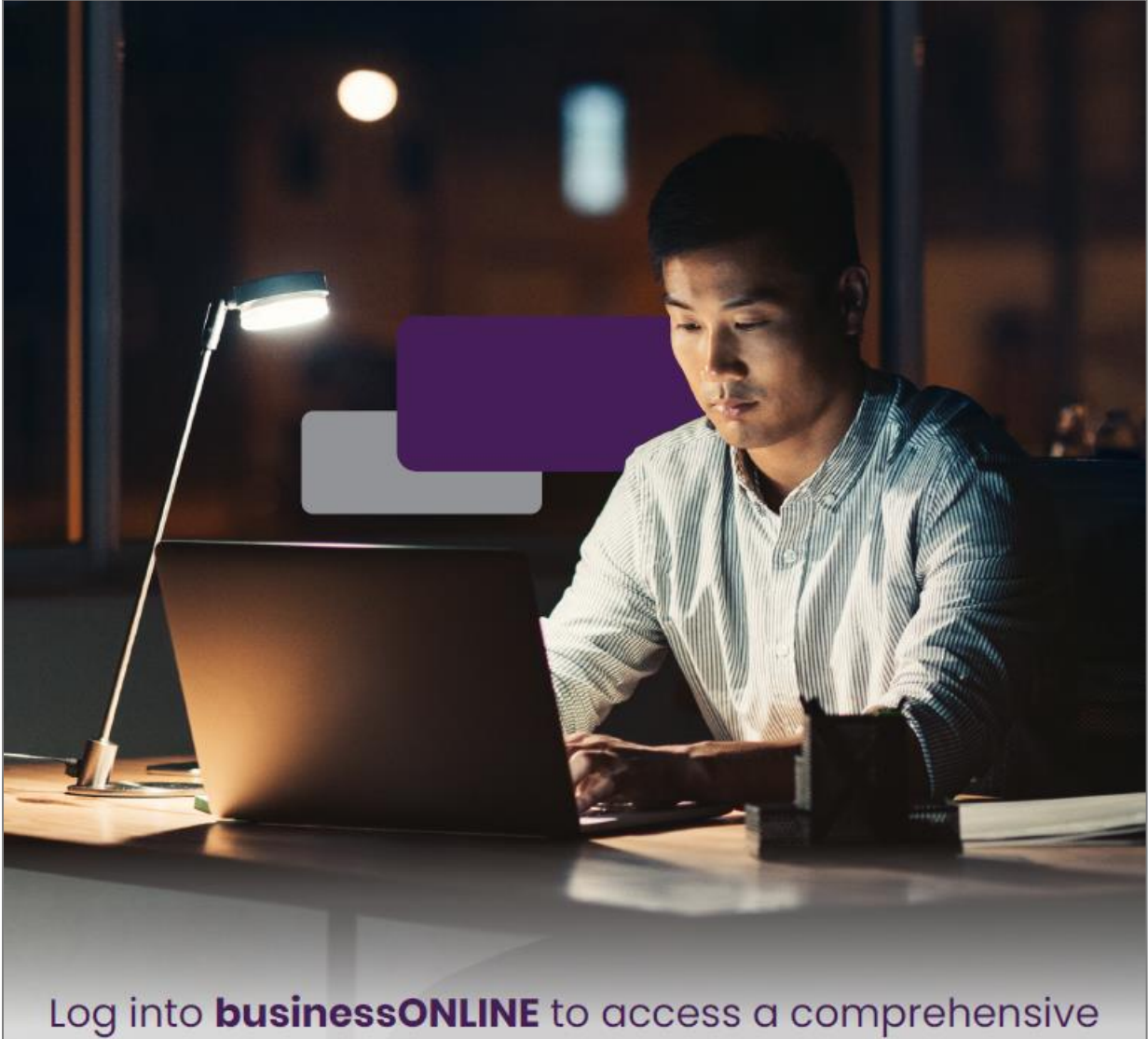

suite of Instant Banking Service today!

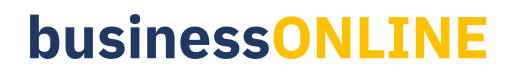

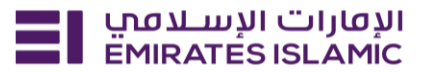

- Log in to BusinessONLINE
- Click 'Services' Tab

| ΞI | Home CXO Dashboard Dashboard Administration Account Services Payments                                                | More 🗸                                                  | Ŷ | 8 |
|----|----------------------------------------------------------------------------------------------------|---------------------------------------------------------|---|---|
|    | ні                                                                                                    | Services                                                |   |   |
|    | Welcome to businessONLINE                                                                                            | Trade                                                   |   |   |
|    | businessONLINE is a group wide, single instance, multi-entity digital banking platform that supp across geographies. | Remote Cheque Printing<br>OUT Customers<br>ICCS Collect |   |   |
|    | It delivers a full suite of cash management trade finance and liquidity management solutions to , institutions.      | Information Report                                      |   |   |
|    | To use businessONLINE, simply click on the tabs shown below.                                                         |                                                         |   |   |

- In services page select 'Services' and click 'View All'.
- Alternatively, you may search in search bar for the services (IBAN, Trade License etc.)

| الإمارات الإسلامي<br>EMIRATES ISLAMIC Hor | ne Services v Payment Tracl | ker Support - Q What are you looking for? | ? <a>C</a> <a>C</a> <a>VI</a> <a>Submit a request →</a> |
|-------------------------------------------|-----------------------------|-------------------------------------------|---------------------------------------------------------|
| Submit a new request                      |                             | Track existing requests                   | Favourites                                              |
| Audit / Balance Confirmation I            | Letter Letters              | Pending approval (101)                    | Tax E-invoice                                           |
| IBAN / Bank Reference Letter              | Letters                     | Completed (55)                            | IBAN / Bank Reference Letter                            |
| Communication Details Updat               | e Profile Updates           | Rejected (67)                             | Communication Details Update                            |
| Registered Address Update                 | Profile Updates             | View all                                  | Audit / Balance Confirmation Letter                     |
| View all                                  |                             |                                           | View all                                                |
| •                                         |                             |                                           |                                                         |

• Click on start for 'Account Name / Title Change.'

| אועטנוים ועשונסט Home EMIRATES ISLAMIC | Services -> Payment Tracker Support ->             | Q, ⊠ ☆ VT Submit a request → |
|----------------------------------------|----------------------------------------------------|------------------------------|
| Favourites (4)                         | All Services                                       | Grid 🔛 📄 List                |
| All Services →                         | Q auth                                             |                              |
| Account Services                       |                                                    |                              |
| Inquiries                              |                                                    |                              |
| Letters                                | (j) (t)                                            |                              |
| Profile Updates                        | Inquiries New<br>Authenticated<br>Statement        |                              |
| Cheques                                | Authenticated Account<br>Statement service request |                              |
| Maintenance Services                   | Start                                              |                              |
|                                        |                                                    |                              |
|                                        |                                                    |                              |

- Select the company CIF.
- Select the account number.
- Select the statement period and click 'Apply.'

## **businessONLINE**

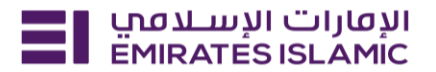

| الإفارات الإسلامي Home Services - F                                                                                    | ayment Tracker Support V        | ् ⊠ ☆ VT Submit a request → |
|----------------------------------------------------------------------------------------------------|---------------------------------|-----------------------------|
|                                                                                                    |                                 |                             |
| Inquiries<br>Authenticated Statement                                                                                   | Request authenticated statement | Close                       |
| Authenticated Account Statement service<br>request issues a stamped bank statement to<br>use it for official purposes. | Select CIF                      | •                           |
| 2 Learn more                                                                                                    | Account number                  | <b>v</b>                    |
| Service Summary                                                                                                    | Statement period                |                             |
| <ul> <li>Selected CIF</li> </ul>                                                                                       |                                 | <b>•</b>                    |
| <ul> <li>Selected Account</li> </ul>                                                                                   |                                 |                             |
| <ul> <li>Statement Period</li> </ul>                                                                                   | keset Appy                      |                             |
| Fees and Charges ~                                                                                                    |                                 |                             |

- Choose to Download statement (statement with 'Digital Stamp) or
- Choose to Deliver Statement (paper statement with wet stamp)

Note: Paper Statement delivery is chargeable

| Ξ | الإمارات الإسلاميي<br>EMIRATES ISLAMIC Home Services × Pay                         | nt Tracker Support v                                                                                                    | Q         | ☆     | VT Submit a request → |
|---|------------------------------------------------------------------------------------|----------------------------------------------------------------------------------------------------|-----------|-------|-----------------------|
| 1 |                                                                                    |                                                                                                    |           |       |                       |
|   | Inquiries<br>Authenticated Statement                                               | Selected account details                                                                                                    | Ø         | Close |                       |
|   | Authenticated Account Statement service request issues a stamped bank statement to | Customer Identification File (CIF)<br>BUSINE                                                                                                    | SS        |       | - And                 |
|   | use it for official purposes.                                                      | Account number<br>BUSINESS -DEMO ACCOUNT                                                                                                    | 1         |       |                       |
|   | • Lean more                                                                        | Statement period 6 Month                                                                                                    | hs        |       |                       |
|   | Service Summary                                                                    |                                                                                                    |           |       |                       |
|   | Selected CIF                                                                       | Account statement type<br>Download your authenticated statement instantly for free or get it delivered w<br>wet stamp. Charges applicable for delivery. | ^<br>vith |       |                       |
|   | Selected Account                                                                   | Download statement                                                                                                    |           |       |                       |
|   | Statement Period<br>6 Months                                                       | <b>心</b> 心                                                                                                    |           |       |                       |
|   | Fees and Charges ~                                                                 | Date Description Amount Bala                                                                                                    | nce       |       |                       |
|   |                                                                                    |                                                                                                    |           |       |                       |

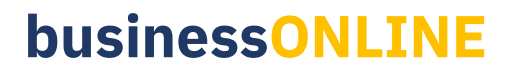

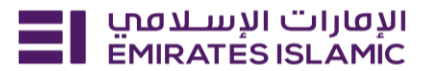

• If you choose to Download statement can be downloaded instantly

| Service Reference Number    |                   |                    |
|-----------------------------|-------------------|--------------------|
| Authenticated Statement     |                   |                    |
| 219075485104 11/12/2024   1 | .6:48 • Completed |                    |
|                             |                   |                    |
| <b>·····</b>                |                   | 🕑                  |
| Submitted by                | In process        | Completed          |
|                             |                   |                    |
| 11/12/2024   16:48          |                   | 11/12/2024   16:48 |
|                             |                   |                    |
| Selected account details    |                   |                    |
| Selected CIF                | Account Selected  | Statement period   |
|                             |                   | otatinen period    |
|                             |                   |                    |
|                             |                   |                    |
| Action details              |                   |                    |
| Action taken                |                   |                    |
| Download Statement          |                   |                    |
|                             |                   |                    |
|                             |                   |                    |
| Downland statement(s)       |                   |                    |
| Downland statement(s)       |                   |                    |
| Downland statement(s)       |                   |                    |

- To deliver the statement enter the following details.
  - o Recipient name, Mobile number, and charge account and submit.
  - Status will be updated once the request us processed.

## Note: Statement will be delivered to you by courier

| Service Summary                                                                                                    |                                                                                                    |
|----------------------------------------------------------------------------------------------------|----------------------------------------------------------------------------------------------------|
| Selected CIF                                                                                                    | Account statement type                                                                                                    |
| Selected Account                                                                                                    | Delivery details                                                                                                    |
| Statement Period<br>6 Months                                                                                                    | Recipient's name                                                                                                    |
| In the set of the set of the | Recipient's mobile number                                                                                                    |
|                                                                                                    | Select charging account                                                                                                    |
|                                                                                                    | <ul> <li>The delivery of authenticated statement will takes up to 2-3 days and charges will be applicable (refer to schedule of charges). The delivery partner will contact you on entered mobile number to arrange package delivery.</li> </ul> |
|                                                                                                    | Save as draft Submit                                                                                                    |